# **MALDI Activity 4**

## **MALDI-TOF Mass Spectrometry: Data Analysis**

## Model 1: Introduction to Triacylglycerides (TAGs)

In MALDI Activity 3 you learned how to use the MMass program to plot an intensity versus *m/z* graph (a mass spectrum). The next step is for you to learn how to determine possible identities for the peaks in a mass spectrum of an oil or fat. Figure 1 illustrates a mass spectrum of olive oil in which a number of the largest peaks have been labeled. **All of the peaks are [M+Na]**<sup>+</sup> **adducts only**, due to the method of sample preparation used to obtain the data. You will use an Excel TAG data analysis table to help you with this task.

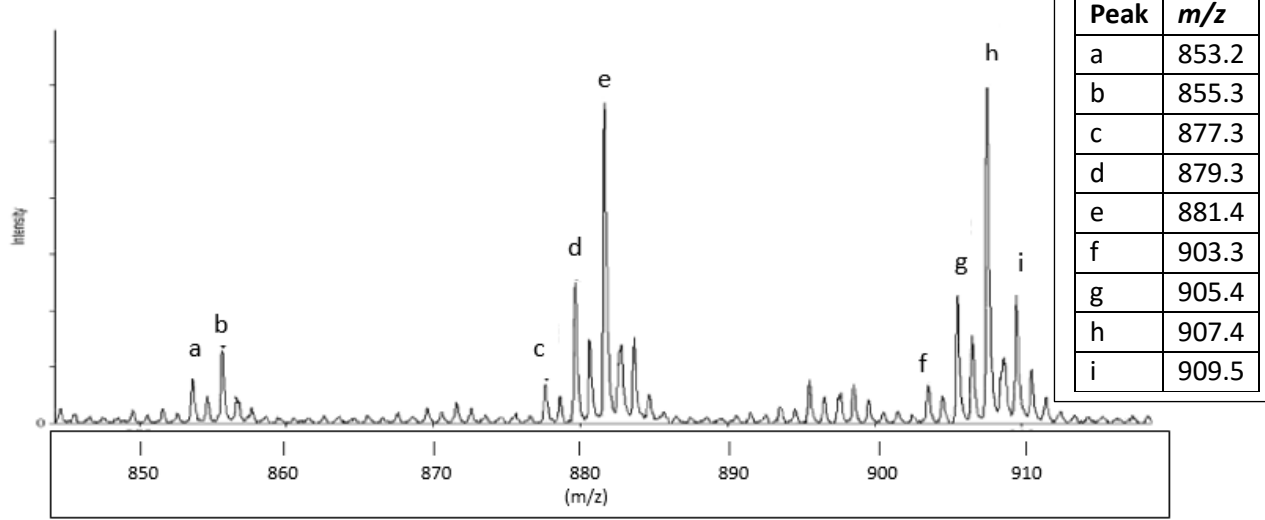

Figure 1: Sodium adduct olive oil MALDI-TOF data reproduced from Chapagain and Wiesman.<sup>2</sup>

TAG is an abbreviation for a <u>T</u>ri<u>A</u>cyl<u>G</u>lyceride, which are more commonly called an oil or fat. TAGs are a major component of plant seed oils or animal fats. Triacylglycerides are triesters formed from glycerol and three free fatty acids, as can be seen in the esterification reaction shown below in figure 2.

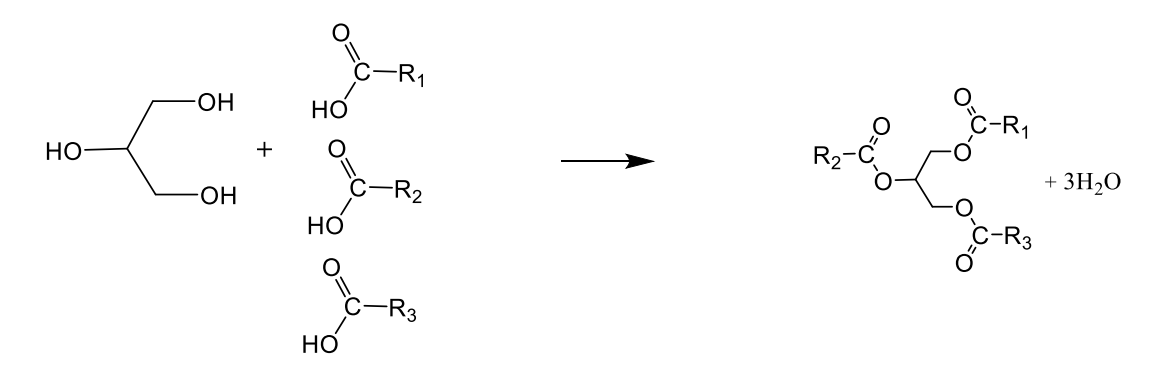

Figure 2: Condensation of Glycerol and Three Fatty Acids to Form a TAG.

All TAGs have the same glycerol backbone, but they vary in the identity of the R groups, which are derived from the fatty acid. All the R groups in TAGs have long chains, ranging from 10 – 28 carbons. Some of these R groups are totally saturated while others have one or more units of unsaturation. There are many different types of TAGs because there are many different free fatty acids that can condense with glycerol to form a TAG.

| Acid Name | Abbreviation | Structure Symbol * | Monoisotopic |  |  |
|-----------|--------------|--------------------|--------------|--|--|
|           |              |                    | mass (Da)    |  |  |
| Palmitic  | Р            | C16:0              | 256.24       |  |  |
| Linoleic  | L            | C18:2 9c 12c       | 280.24       |  |  |
| Oleic     | 0            | C18:1 8c           | 282.26       |  |  |
| Steric    | S            | C18:0              | 284.27       |  |  |

Table 1: Examples of Seed Oil Free Fatty Acids

\* C18 means 18 carbons, C18:2 means 2 double bonds. 9c means a cis double bond at position 9

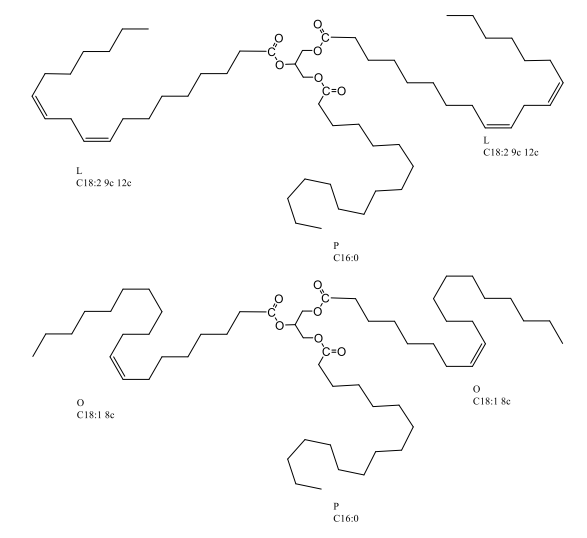

Figure 3: Two examples of triacylglycerides found in olive oil.

Figure 3 shows two examples of Triacylglycerides (TAGs) that are found in olive oil. Figure 3a shows a TAG, called **LPL**, composed of a two linoleic (**L**) and one palmitic (**P**) fatty acid linked to glycerol through an esterification reaction. Figure 3b shows a TAG, called **OPO**, composed of two oleic (**O**) and one palmitic (**P**) fatty acid linked to glycerol through an esterification reaction.

In model 2 (on the next page) you will determine the identity of a TAG that is present in olive oil, similar to what we will do with our seed oil samples in lab. To accomplish this task, you will need to download the TAG Data Analysis Table from the D2L site for this course. From this course's D2L site, go to the Content tab, scroll down and open the MALDI Mass Spectrometry Folder. In this folder download the "TAG Data Analysis Table".

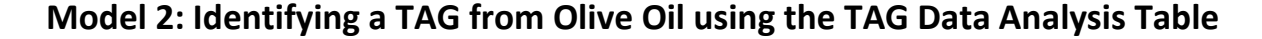

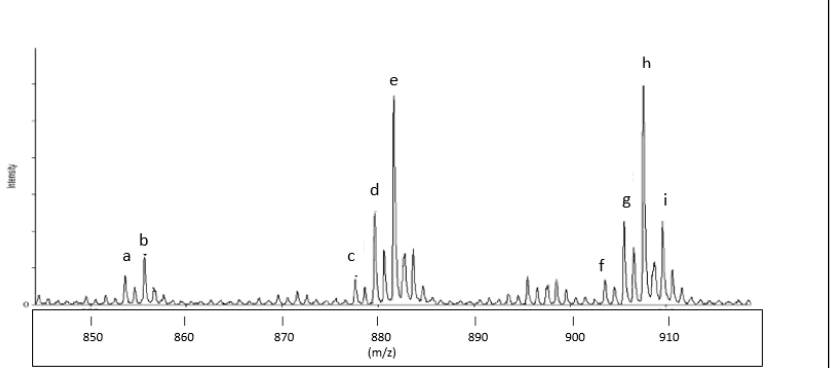

| Peak | m/z   |
|------|-------|
| а    | 853.2 |
| b    | 855.3 |
| С    | 877.3 |
| d    | 879.3 |
| е    | 881.4 |
| f    | 903.3 |
| g    | 905.4 |
| h    | 907.4 |
| i    | 909.5 |

Figure 1: Sodium adduct olive oil MALDI-TOF data reproduced from Chapagain and Wiesman.<sup>2</sup>

In figure 1, find peak e and the corresponding m/z for that peak.

1. What is the *m*/*z* value for peak e? \_\_\_\_\_

Figure 1 has been reproduced here for convenience.

2. Open the Excel TAG Data Analysis Table, then open the triglycerides sheet tab at the bottom left. Find the portion of this sheet that matches figure 4 to the right. The blue cell of the TAG Data Analysis Table is where you will enter in the *m/z* value for peak e. Do that right now. You will notice that the values for the green, pink and yellow cells will update once you enter in a value in the blue cell. The updated cells calculate the *m/z* value of the TAG, [M], if the value you entered for the ion mass was actually [M+H]<sup>+</sup> (displayed in green), [M+Na]<sup>+</sup> (pink), or [M+K]<sup>+</sup> (yellow), respectively. We will focus on the pink values only, which correspond to [M+Na]<sup>+</sup>, because figure 1 displays only sodium adducts.

|    | Α                                                 | В           | C                        | D            |  |  |  |
|----|---------------------------------------------------|-------------|--------------------------|--------------|--|--|--|
| 7  | Type in th                                        | e mass of t | he ion sign              | nal that you |  |  |  |
| 8  |                                                   |             |                          |              |  |  |  |
| 9  |                                                   | 877.3       |                          |              |  |  |  |
| 10 |                                                   |             |                          |              |  |  |  |
| 11 | if your pe                                        | ak was [M+  | H] <sup>+</sup> , then [ | M] is        |  |  |  |
| 12 |                                                   | 876.3       |                          |              |  |  |  |
| 13 |                                                   |             |                          |              |  |  |  |
| 14 | if your pe                                        | ak was [M+  | •Na] <sup>+</sup> , then | [M] is       |  |  |  |
| 15 |                                                   | 854.3       |                          |              |  |  |  |
| 16 |                                                   |             |                          |              |  |  |  |
| 17 |                                                   |             |                          |              |  |  |  |
| 18 |                                                   |             |                          |              |  |  |  |
| 19 | if your pe                                        | ak was [M+  | K] <sup>+</sup> , then [ | M] is        |  |  |  |
| 20 |                                                   | 838.3       |                          |              |  |  |  |
| 21 |                                                   |             |                          |              |  |  |  |
| F  | <b>Figure 4:</b> The entry portion for <i>m/z</i> |             |                          |              |  |  |  |

peaks in the TAG table.

3. In the TAG Data Analysis Table, find the table listed as "Table 2" on the right side of the Excel file. You will notice that there are many cells that are highlighted in pink and that each cell is the same value. This is because all of the highlighted values corresponds to different potential TAGs that have the same *m/z* ratio and would yield the [M+Na]<sup>+</sup> peak value that you entered. To confirm this idea for yourself, use the monatomic mass entries from "*Table 1: Examples of Seed Oil Free Fatty Acids*" from this activity (on the previous page) to check that a TAG for PLS would have the same mass as OOP. (Hint: a calculator may be helpful here.)

PLS \_\_\_\_\_ OOP \_\_\_\_\_

Check your work. Are the numbers you calculated above within  $\pm 1 m/z$  of each other? Yes or No

If you circled "Yes", you move on to 4. If you circled "No", consult further with your group or ask another group or your instructor for help.

- 4. Notice that in "Table 2" in the TAG Data Analysis Table, the column farthest to the left (highlighted in blue) has a listing of both the molecular weight and the structure symbol for many different fatty acids. Each of these structure symbols correspond to a fatty acid abbreviation that can be seen in figure 5.
- 5. Due to the way the table calculates matches, approximately half of the matches are duplicates. The duplication begins past the value that touches only two black squares, as can be seen below in figure 6. You will ignore the values that appear inside the black block of cells.

| Abbr.     Fatty acid name     Structure symbol       M     Myristic acid     C14:0       P     Palmitic acid     C16:0       Pe     Palmitoleic acid     C16:1 9c |  |
|----------------------------------------------------------------------------------------------------|--|
| M Myristic acid C14:0   P Palmitic acid C16:0   Pe Palmitoleic acid C16:1 9c                                                                                      |  |
| P Palmitic acid C16:0<br>Pe Palmitoleic acid C16:1 9c                                                                                                    |  |
| Pe Palmitoleic acid C16:19c                                                                                                    |  |
| C Changing and C10-D                                                                                                    |  |
| S Stearic acid C18:0                                                                                                    |  |
| O Oleic acid C18:1 8c                                                                                                    |  |
| El 9-elaidic acid C18:1 9c                                                                                                    |  |
| Va vaccenic acid C18:1 11c                                                                                                    |  |
| L Linolec acid C18:2 9c. 12c                                                                                                    |  |
| Le α-Linolenic acid C18:3 9c, 12c, 15c                                                                                                    |  |
| E Eiconanoic C20:0                                                                                                    |  |
| Ee Eicosenoic acid C20:1 11c                                                                                                    |  |
| Ed Eicosadienoic acid C20:2 11c, 14c                                                                                                    |  |
| D Docosanoic C22:0                                                                                                    |  |
| Er Erucic acid C22:1 13c                                                                                                    |  |
| Dd Docosadienoic acid C22:2 13c, 16c                                                                                                    |  |
| Dt Docosatrienoic acid C22:3 13c, 16c, 19c                                                                                                    |  |
| N Nervonic acid C24:1 14c                                                                                                    |  |

**Figure 5:** Abbreviations, names and structure symbols for some fatty acids.

|                                                       | Table 2 | This table | e requires | that one F | A be C16:0 | )        |          |          |          |          |          |          |          |          |          |          |
|-------------------------------------------------------|---------|------------|------------|------------|------------|----------|----------|----------|----------|----------|----------|----------|----------|----------|----------|----------|
|                                                       | C16:0   | 256.2402   | 256.2402   | 256.2402   | 256.2402   | 256.2402 | 256.2402 | 256.2402 | 256.2402 | 256.2402 | 256.2402 | 256.2402 | 256.2402 | 256.2402 | 256.2402 | 256.2402 |
|                                                       |         |            |            |            |            |          |          |          |          |          |          |          |          |          |          |          |
|                                                       |         | 228.2089   | 256.2402   | 254.2246   | 284.2715   | 282.2559 | 280.2402 | 278.2246 | 312.3028 | 310.2872 | 308.2715 | 340.3341 | 338.3185 | 336.3028 | 334.2872 | 366.3498 |
|                                                       |         | C14:0      | C16:0      | C16:1      | C18:0      | C18:1    | C18:2    | C18:3    | C20:0    | C20:1    | C20:2    | C22:0    | C22:1    | C22:2    | C22:3    | C24:1    |
| 228.2089                                              | C14:0   | 750.67     |            |            |            |          |          |          |          |          |          |          |          | 858.77   |          |          |
| 256.2402                                              | C16:0   | 778.70     | 806.74     |            |            |          |          |          |          |          | 858.77   |          |          |          |          |          |
| 254.2246                                              | C16:1   | 776.69     | 804.72     | 802.71     |            |          |          |          |          | 858.77   |          |          |          |          |          |          |
| 284.2715                                              | C18:0   | 806.74     | 834.77     | 832.75     | 862.80     |          | 858.77   |          |          |          |          |          |          |          |          |          |
| 282.2559                                              | C18:1   | 804.72     | 832.75     | 830.74     | 860.78     | 858.77   |          |          |          |          |          |          |          |          |          |          |
| 280.2402                                              | C18:2   | 802.70     | 830.74     | 828.72     | 858.77     | 856.75   | 854.74   |          |          |          |          |          |          |          |          |          |
| 278.2246                                              | C18:3   | 800.69     | 828.72     | 826.71     | 856.75     | 854.74   | 852.72   | 850.71   |          |          | 880.75   |          |          |          |          |          |
| 312.3028                                              | C20:0   | 834.77     | 862.80     | 860.78     | 890.83     | 888.81   | 886.80   | 884.78   | 918.86   |          |          |          |          |          |          |          |
| 310.2872                                              | C20:1   | 832.74     | 860.77     | 858.76     | 888.81     | 886.79   | 884.77   | 882.76   | 916.84   | 914.82   |          |          |          |          |          |          |
| 308.2715                                              | C20:2   | 830.74     | 858.77     | 856.75     | 886.80     | 884.78   | 882.77   | 880.75   | 914.83   | 912.81   | 910.80   |          |          |          |          |          |
| 340.3341                                              | C22:0   | 862.80     | 890.83     | 888.81     | 918.86     | 916.85   | 914.83   | 912.81   | 946.89   | 944.88   | 942.86   | 974.92   |          |          |          |          |
| 338.3185                                              | C22:1   | 860.78     | 888.81     | 886.80     | 916.85     | 914.83   | 912.81   | 910.80   | 944.88   | 942.86   | 940.85   | 972.91   | 970.89   |          |          |          |
| 336.3028                                              | C22:2   | 858.77     | 886.80     | 884.78     | 914.83     | 912.81   | 910.80   | 908.78   | 942.86   | 940.85   | 938.83   | 970.89   | 968.88   | 966.86   |          |          |
| 334.2872                                              | C22:3   | 856.75     | 884.78     | 882.77     | 912.81     | 910.80   | 908.78   | 906.77   | 940.85   | 938.83   | 936.81   | 968.88   | 966.86   | 964.85   | 962.83   |          |
| 366.3498                                              | C24:1   | 888.81     | 916.85     | 914.83     | 944.88     | 942.86   | 940.85   | 938.83   | 972.91   | 970.89   | 968.88   | 1000.94  | 998.92   | 996.91   | 994.89   | 1026.96  |
| Figure 6: Highlighted unique values from TAG table 2. |         |            |            |            |            |          |          |          |          |          |          |          |          |          |          |          |

6. All of the TAGs in figure 6 have one palmitic acid (P) as one of their acyl groups, as can be seen in the structure symbol C16:0 listed below the heading "Table 2" above (or in your TAG Data Analysis Table). This same pattern can be seen in the rest of the tables in the TAG Data Analysis Table. For example, in table 1 all of the TAGs have one myristic acid (M) as one of their acyl groups, as can be seen in the structure symbol C14:0 listed below the heading "Table 1".

7. Use the fatty acid abbreviations in figure 5 to identify all possible unique TAGs highlighted in pink from Figure 6 (or in your TAG Data Analysis Table) for peak value e from figure 1. Note that the structure symbol C18:1 has multiple possible identities.

|                                                                                                    | TAG number | Fatty acid abbreviations                                           |
|----------------------------------------------------------------------------------------------------|------------|--------------------------------------------------------------------|
|                                                                                                    | TAG 1      |                                                                    |
|                                                                                                    |            | $R_1 = \underline{P}$ $R_2 = \underline{Dd}$ $R_3 = \underline{M}$ |
|                                                                                                    | TAG 2      |                                                                    |
|                                                                                                    |            | $R_1 = \_P$ $R_2 = \_R_3 = \_$                                     |
|                                                                                                    | TAG 3      |                                                                    |
|                                                                                                    |            | $R_1 = \_P\_$ $R_2 = \R_3 = \$                                     |
| TAGs 5A through 5F<br>should show all<br>unduplicated<br>combinations of the<br>C18:1 structure<br>symbol. 5A and 5B<br>have been done for | TAG 4      |                                                                    |
|                                                                                                    |            | $R_1 = \_P\_$ $R_2 = \_R_3 = \_$                                   |
|                                                                                                    | TAG 5A     |                                                                    |
|                                                                                                    |            | $R_1 = \underline{P}  R_2 = \underline{Va}  R_3 = \underline{Va}$  |
|                                                                                                    | TAG 5B     |                                                                    |
|                                                                                                    |            | $R_1 = \underline{P}  R_2 = \underline{Va}  R_3 = \underline{El}$  |
|                                                                                                    | TAG 5C     |                                                                    |
|                                                                                                    |            | $R_1 = \_P\_$ $R_2 = \R_3 = \_\$                                   |
|                                                                                                    | TAG 5D     |                                                                    |
|                                                                                                    |            | $R_1 = \_P\_$ $R_2 = \R_3 = \$                                     |
| ,                                                                                                    | TAG 5E     |                                                                    |
|                                                                                                    |            | $R_1 = P_R_2 = R_3 = P_R_3$                                        |
|                                                                                                    | TAG 5F     |                                                                    |
|                                                                                                    |            | $R_1 = P_R_2 = R_3 = P_1$                                          |

- 8. Scientific studies of the olive oil lipid profile show that the TAG that corresponds to peak e in the MALDI mass spectrum has a palmitic acid (P) and oleic acid (O). Given this information, which TAGs listed above could correspond to peak e?
- 9. Check your work. Do you have 3 TAGs listed above? Yes or No

If you circled "Yes", you move on to question 10. If you circled "No", consult further with your group or ask another group or your instructor for help.

10. The actual TAG that corresponds to peak e is POO. Is this TAG included in your list above in 8? Yes or No

If you circled "Yes", you move to the next page. If you circled "No", consult further with your group or ask another group or your instructor for help.

In the Excel TAG Mass Calculator file you were working only with Table 2 to determine what your possible TAGs could be for peak e (m/z = 881.4) in the MALDI Mass Spectrum of Olive Oil, with your TAG analysis focused on the potential [M+Na]<sup>+</sup> adducts. If it was not known that this peak was due to a

[M+Na]<sup>+</sup> adduct, then an analysis of potential [M+H]<sup>+</sup> adducts (displayed in green) and the [M+K]<sup>+</sup> adducts (displayed in yellow) would also need to be done in Table 2. This would add to the list of possible TAG identities for peak e. (Note: Table 2 has no potential [M+K]<sup>+</sup> adducts since no cells are displayed in yellow). The additional analysis for peak e doesn't end with Table 2 and the other potential [M+H]<sup>+</sup> and [M+K]<sup>+</sup> adducts found in this table. **Notice that Table 2 is one of 15 Tables in the Excel TAG Mass Calculator file**. In order to do a complete analysis of TAGs that could correspond to peak e, the same process that you carried out using Table 2 would also need to be carried out using Tables 1, 3, 4, 5, 6, etc. As you can imagine, the process of analyzing all the major peaks in a MALDI-TOF mass spectrum of any oil sample is no small task.

Fortunately, the analysis process that you just completed for peak e using Table 2 is the <u>same process</u> that can be used with **ALL** fifteen TAG Mass Calculator tables to analyze other peaks in an oil sample to determine possible TAG identities for their [M+H]<sup>+</sup>, [M+Na]<sup>+</sup> and [M+K]<sup>+</sup> adducts. The process is somewhat simplified by the fact that all TAGs will appear on more than one table. For example, the TAG **POO** will show up in both table 2 (where all the TAGs contain the **P** acyl group) and in table 5 (where all the TAGs contain the **O** acyl group) and can be listed only once in the possible matches.

### **Exercises for MALDI Activity 4:**

- 1. Using table 2 in the TAG Mass Calculator file, identify possible  $[M+Na]^+$  sodium adduct TAGs for peaks **b** (m/z = 855.3) and **d** (m/z = 879.3) in figure 1.
- 2. Which peak would also have a sodium adduct found on table 6?
- 3. Additional research showed that the actual TAG appears on both tables. Identify the three possible TAGs for this peak based on your comparison of results from table 2 and table 6.

#### References:

- 1. http://www.webelements.com/ accessed 1/18/2016
- 2. Chapagain, B., P.; Wiesman, Z. J. Agric. Food Chem. 2009, 57, 1135–1142

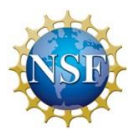

Funding Provided by the National Science Foundation

"MALDI-based Research-like Experiences in a 2YC/4YC Collaboration with a Renewable Fuels Industry Partner" NSF ATE #1400885